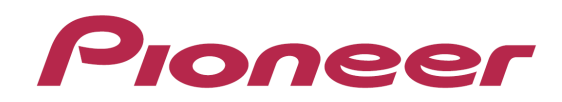

# DJ JVHO-5-DDJ-ERGO

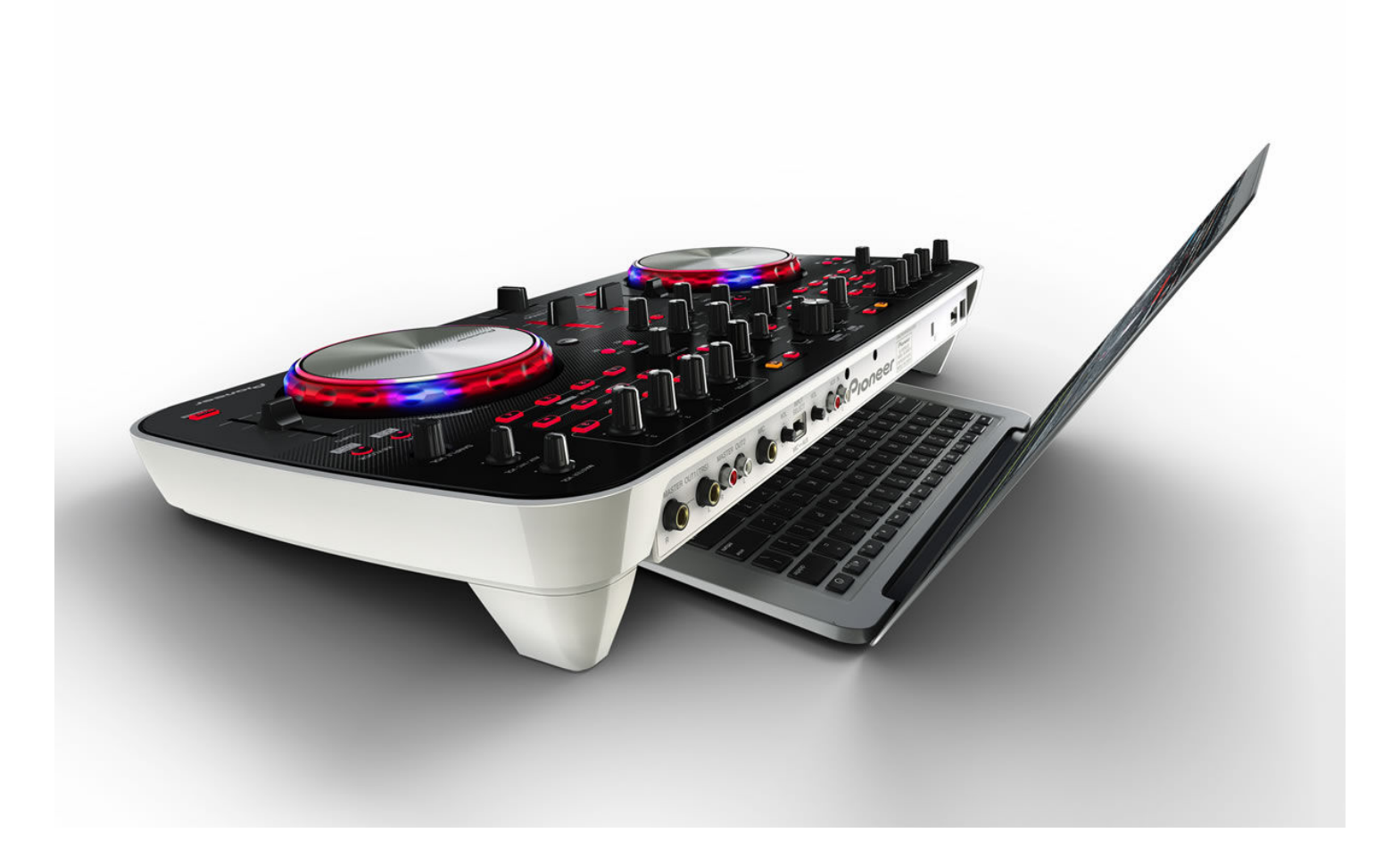

## 「Serato DJ Intro」 セットアップガイド

## 1. ご使用の前に (重要)

Serato DJ Intro のダウンロード / インストール手順について説明します。

- ソフトウェアをダウンロードするためにはインターネットへの接続環境が必要です。インストールを行う際には必ず管理者権限にてログインしてインストールを行ってください。
- Windows でお使い場合は専用の ASIO ドライバが必要になります。事前に、 DDJ-ERGO-V に付属の ASIO ドライバを取扱説明書に従ってインストール してください(※Mac OS X をお使いのときは、ドライバソフトウェアをイン ストールする必要はありません)。

#### Serato DJ Intro は Serato 社の製品です。

ソフトウェア自体の使用方法に関するお問い合わせは、基本的にお受けできません。下記 URL より Serato DJ Intro のマニュアルを入手してご確認ください(英語のみになります)。 http://serato.com/downloads/dj-intro

### 2. 最低動作環境

| 対応 OS(Windows) | Windows XP (SP3 以上、32Bit) Intel® Pentium® 4 mobile<br>2GHz 以上<br>Windows Vista/Windows7 (SP1 以上、32/64Bit) Intel® Core<br>Duo 1.6GHz 以上<br>1GB 以上の RAM |
|----------------|----------------------------------------------------------------------------------------------------|
| 対応 OS(Mac)     | Mac OS X v10.5.8 以上 Intel® processor platform 1.6GHz<br>以上<br>1GB 以上の RAM                                                                             |
| ディスプレイ解像度      | 1024 x 768 以上の解像度                                                                                                    |

#### ご注意

- 上記の動作環境をみたしているすべてのコンピュータにおける動作を保証するものではありません。
- 上記の動作環境に記載されている必要メモリー容量を搭載していても、常駐プロ グラムやサービスの数によっては、メモリー不足でソフトウェアの機能・性能が 発揮できないことがあります。このようなときは、十分な空きメモリーを確保し てください。安定した動作をさせるにはメモリーの増設をお勧めします。
- ・コンピュータの省電力設定などの状態によっては、CPUやハードディスクの処理 能力を十分に発揮できないことがあります。特にノート型コンピュータをお使い のときは、AC電源を接続するなどして、常に高パフォーマンス状態のセッティン グでお使いください。
- ・お客様がお使いになっている他のソフトウェアとの組み合わせによって動作に不 具合が発生することがあります。
- ・AMD 製 CPU での動作は保証されておりません。

## 3. ダウンロード手順

#### 1. 以下の URL にアクセスします。

http://serato.com/downloads/dj-intro

2. ご使用のコンピュータに合わせて[Serato DJ Intro Mac OS X installer] また は[Serato DJ Intro Windows installer]をクリックします。

3. 下図の画面になりますので、Serato 社からのメールを受信するためにお客 様の E-mail アドレスを入力し、[Continue]をクリックします。

| DOWNLOA         | AD 'SERATO DJ INTRO 1.0.1 WINDOWS INSTALLER'                               |
|-----------------|----------------------------------------------------------------------------|
| To download Ser | ato DJ Intro 1.0.1 Windows installer we need a few basic details from you. |
| Email Address   | xxx@pioneer.co.jp                                                          |
|                 | Continue                                                                   |

4. 次の画面でパスワードを入力し、[Continue]をクリックします。

- Email address → お客様の E-mail アドレスが表示されます
- Password → 任意のパスワードを半角英数字で入力してください。
- Confirm Password  $\rightarrow$  確認のためにパスワードを再入力してください。
- Country → お住まいの国名を選択してください。

#### 入力が完了したら、[Continue]のボタンをクリックしてください。serato.com のアカウントが取得されます。

| DOWNLOAD 'SERATO DJ INTRO 1.0.1 WINDOWS INSTALLER' |                                 |  |
|----------------------------------------------------|---------------------------------|--|
| Please choose a password for access to Serato.com. |                                 |  |
| Email Address                                      | xxx@pioneer.co.jp <u>Change</u> |  |
| Password                                           |                                 |  |
| Confirm                                            |                                 |  |
| Password                                           |                                 |  |
| Country                                            | Japan                           |  |
|                                                    | 🔽 Email me Serato newsletters   |  |
|                                                    | Continue                        |  |

Serato 社よりメールが届きますので、メールに記載されている URL にアクセ スしてください。

5. 使用している機材(Pioneer DDJ-ERGO)にチェックを入れて、[Continue]を クリックするとダウンロードが開始されます。

## 4. インストール手順

#### 4-1. Windows をお使いのお客様

1. ダウンロードしたファイル(ZIP 形式)を解凍し、フォルダ内の 「Serato\_DJ\_Intro」をダブルクリックします。

2. インストーラーが起動しますので、[Next]をクリックします。

| 🗬 Setup - DJ Intro |                                                                               |
|--------------------|-------------------------------------------------------------------------------|
| serato dj intro    | Welcome to the DJ Intro Setup<br>Wizard                                       |
|                    | This will install DJ Intro version 1.0 on your computer.                      |
|                    | It is recommended that you close all other applications before<br>continuing, |
|                    | Click Next to continue, or Cancel to exit Setup.                              |
|                    |                                                                               |
|                    | Next > Cancel                                                                 |

3. ライセンス使用許諾の画面が表示されます。『SERATO - USER LICENSE AGREEMENT("License Agreement")』の内容をよく読み、同意するときは"l accept the agreement"にチェックを入れて[Next]をクリックします。同意しな いときは[Cancel]をクリックして、インストールを中止してください。

| 🖥 Setup - DJ Intro                                                                                                    | _ 🗆 🗙  |
|----------------------------------------------------------------------------------------------------|--------|
| License Agreement<br>Please read the following important information before continuing.                                                                                                    | Ø      |
| Please read the following License Agreement. You must accept the terms of this<br>agreement before continuing with the installation.                                                                                                    |        |
| SERATO - USER LICENSE AGREEMENT ("License Agreement")                                                                                                    |        |
| Serato Inc LP ( <b>"Serato"</b> ) and its licensor(s) own the Software, being<br>any and all Serato applications, and intellectual property in the<br>Software. By installing or using the Software, you agree to the<br>terms of this License Agreement. |        |
| <ol> <li>Grant of License: Serato grants you a perpetual, non-<br/>exclusive, personal license ("License") to install and use</li> </ol>                                                                                                    | •      |
| ● I accept the agreement                                                                                                    |        |
| ○ I <u>d</u> o not accept the agreement                                                                                                    |        |
| < Back                                                                                                    | Cancel |

**4.** アプリケーションをインストールする場所を指定する画面が表示されます。 通常は変更せずに[Next]をクリックしてください。

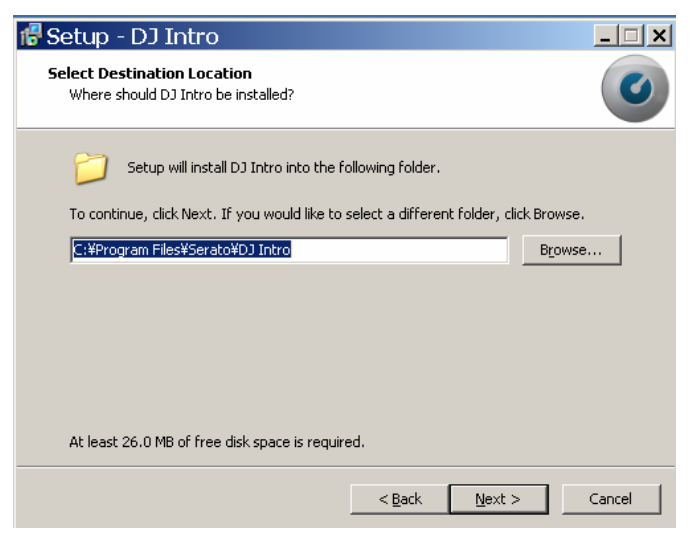

5. デスクトップアイコンやクイック起動を登録する場合は、チェックボックス にチェックを入れ、[Next]をクリックします。

| f Setup - DJ Intro                                                                                                    |
|----------------------------------------------------------------------------------------------------|
| Select Additional Tasks<br>Which additional tasks should be performed?                                                                                                    |
| Select the additional tasks you would like Setup to perform while installing DJ Intro,<br>then click Next.<br>Additional icons:<br>Create a desktop icon<br>Create a Quick Launch icon |
|                                                                                                    |
| < <u>B</u> ack <u>N</u> ext > Cancel                                                                                                    |

6. [Install]をクリックすると、インストールが開始します。

| 🕼 Setup - DJ Intro                                                                                           | _ 🗆 🗙  |
|----------------------------------------------------------------------------------------------------|--------|
| Ready to Install<br>Setup is now ready to begin installing DJ Intro on your computer.                        | Ø      |
| Click Install to continue with the installation, or click Back if you want to review<br>change any settings. | or     |
| Destination location:<br>C:¥Program Files¥Serato¥DJ Intro                                                    | -      |
| Additional tasks:<br>Additional icons:<br>Create a desktop icon                                              | Y      |
| 4                                                                                                    |        |
| < <u>B</u> ack Instal                                                                                        | Cancel |

7. インストールが完了すると下図が表示されますので、[Finish]をクリックします。

※"Launch DJ Intro"にチェックを入れると、アプリケーションが起動します。

| 🖶 Setup - DJ Intro                                                                                                    |                                                                                                    |
|----------------------------------------------------------------------------------------------------|----------------------------------------------------------------------------------------------------|
| Serato dj intro Completing the DJ Intro Setup Wizard Setup has finished installing DJ Intro on your computer. The application may be launched by selecting the installed icons. Click Finish to exit Setup.  E Launch DJ Intro |                                                                                                    |
|                                                                                                    | Setup has finished installing DJ Intro on your computer. The<br>application may be launched by selecting the installed icons. |
|                                                                                                    | Click Finish to exit Setup.                                                                                                   |
|                                                                                                    | 🔽 Launch DJ Intro                                                                                                    |
|                                                                                                    |                                                                                                    |
|                                                                                                    |                                                                                                    |
|                                                                                                    |                                                                                                    |
|                                                                                                    |                                                                                                    |
|                                                                                                    |                                                                                                    |
|                                                                                                    |                                                                                                    |
|                                                                                                    | Einish                                                                                                    |

以上でインストールは完了です。

#### 4-2. Mac OS X をお使いのお客様

1. ダウンロードしたファイル"Serato DJ Intro"をダブルクリックします。

2. ライセンス使用許諾の画面が表示されます。『SERATO - USER LICENSE AGREEMENT("License Agreement")』の内容をよく読み、同意するときは [Agree]をクリックします。同意しないときは[Disagree]をクリックして、イン ストールを中止してください。

| install the software. If you | SERATO - USER LICENSE AGREEMENT ("License Agreement")                                                                                                    | - |
|------------------------------|----------------------------------------------------------------------------------------------------|---|
| o not agree press            |                                                                                                    | 1 |
| Disagree".                   | Serato Inc LP ("Serato") and its licensor(s) own the Software, being any and all<br>Serato applications, and intellectual property in the Software. By installing or using<br>the Software, you agree to the terms of this License Agreement.                                                                                                    |   |
|                              | <ol> <li>Grant of License: Serato grants you a perpetual, non-exclusive, personal<br/>license ("License") to install and use the Software on the terms of this License<br/>Agreement.</li> </ol>                                                                                                    | ľ |
|                              | The License as it applies to any and all Software which is authorized solely via a<br>license code (with no hardware component) ('Single Instance Software') only<br>permits you calhorize and use Single Instance Software on one computer at a<br>time with that license code. If you wish to authorize and use Single Instance<br>Software on another computer you must first deauthorize any prior installation. |   |
|                              | Where, as part of the Software installation process, software owned by third parties<br>(Third Party Software) is installed on your computer, the relevant third party iconse<br>agreement or terms will apply, and this License Agreement does not apply to it.                                                                                                    |   |
|                              | <ol> <li>Ownership: You acknowledge that Serato and its licensor(s) are and remain<br/>the owners of the intellectual property in the Software. You are granted no other<br/>rights to the Software other than those expressly conferred by this License<br/>Agreement.</li> </ol>                                                                                                    |   |
|                              | 3. Copying and Disposal of Software: You must not copy, alter, modify,<br>reproduce, reverse engineer, reverse assemble or reverse compile the Software or                                                                                                    | ł |

3. ファイルが展開されるので"Serato DJ Intro"のアイコンを、Applications のフォルダアイコンにドラッグアンドドロップしてください。

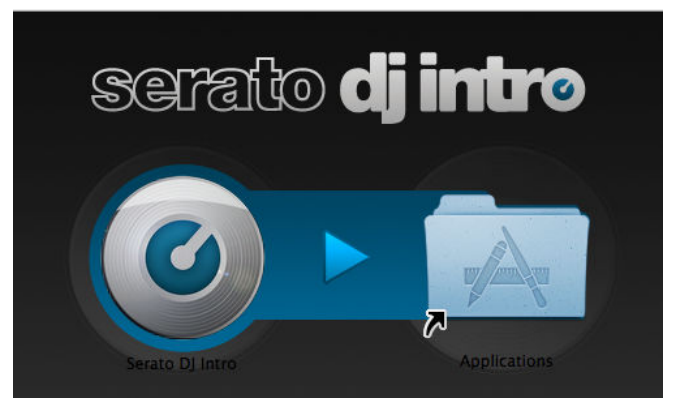

以上でインストールは完了です。

## 商標および登録商標について

©2011 パイオニア株式会社 禁無断転載 パイオニア株式会社 〒212-0031 神奈川県川崎市幸区新小倉1 番1 号

Pioneer はパイオニア株式会社の登録商標です。
 Serato DJ Intro は、Serato Audio Research 社の登録商標です。
 Microsoft®、Windows Vista®、Windows®、Internet Explorer®は米国 Microsoft Corporation の米国およびその他の国における登録商標または商標です。
 Apple、Macintosh、Mac OS、Safari、iTunes、および Finder は、米国および他の国々で登録された Apple Inc.の商標です。
 IntelおよびIntel Coreは、米国およびその他の国におけるIntel Corporationの商標です。
 AMD は、Advanced Micro Devices, Inc.の商標です。